## マニフォールドのジオリファレンス

マニフォールドの形と位置の情報は3次元ピースワイズ アフィン(Piecewise Affine)モデルを使って定義される 3次元コントロールポイントに含まれます。これらの3次 元コントロールポイントを結んで三角形による面的な メッシュを作り、マニフォールド用のラスタやベクタを3 次元表示するための投影面を定義します。ジオリファレ ンス処理において入力オブジェクトは2次元の平面表示 をしますが、その上にコントロールポイントやそれらを 結んで作られる三角網が表示されます。(基本的に、三角 網は2次元平面内でのコントロールポイントの配置から 形成されます)。オプションで3次元鳥瞰図での表示も可 能であり、コントロールポイントの追加や編集の結果を3 次元で見ることができます。

マニフォールドオブジェクトは垂直断面図など1枚の平 面(表面)を表わしますが、オブジェクトの各コーナーに 合計4個の3次元コントロールポイント(三角形が2出来 る)があればマニフォールドの鳥瞰図表示には十分です。 より多くのコントロールポイントを持ったより複雑なマ ニフォールド面(複数の平面や曲がりくねった面)を表わ すため、対話型のピースワイズコントロールウィンドウ を使って三角網を編集することができます(詳しくは図 版『マニフォールド三角網の編集』を参照してください)。

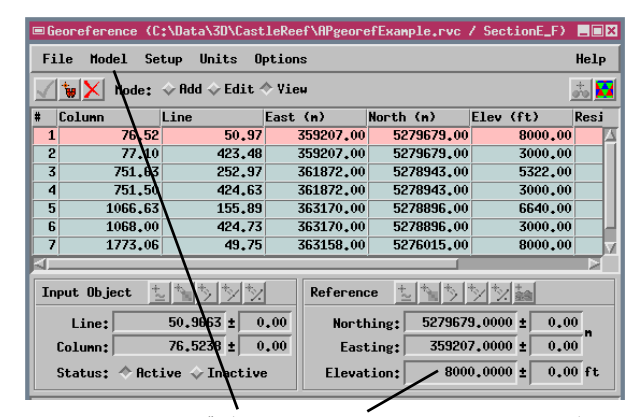

ベクタやラスタオブジェクトに対してマニフォールド型ジオリ ファレンス処理を行うためには、Model メニューから 3D Piecewise Affine (3次元ピースワイズアフィン)を選択し、 各コントロールポイントに対して地図座標と一緒に標高値を入 力します。Units (単位) メニューを使って座標入力やリスト表 示に便利な単位(この例ではメートル)や標高の単位(この例 ではフィートなど)を選択できます。

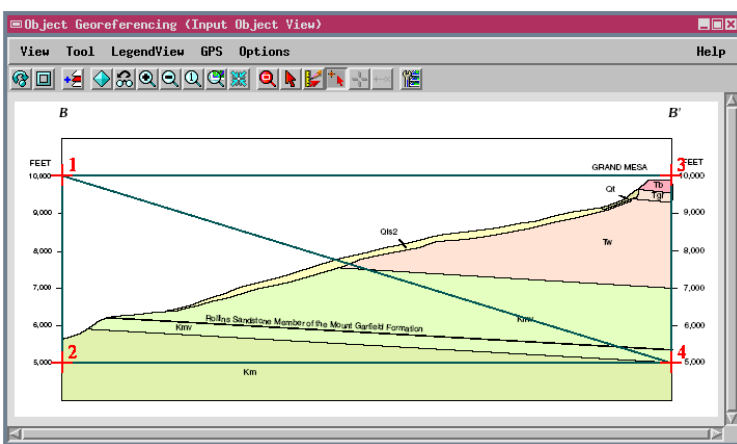

2次元の入力オブジェクト・ビュー。地質の垂直断面(ラスタ)と3次元コントロールポイントから生成された三角形を表示。マニフォールドの3次元鳥瞰図(右隣の図)を開くためには、GeoreferenceウィンドウのOptionsメニューから Show 3D Reference View(3次元参照ビューの表示)を選択します。

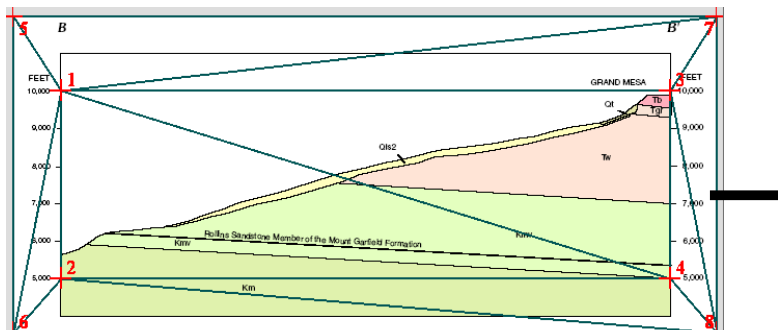

面塗りモードで表示したいマニフォールドの一部がコントロールポイントの範囲の 外側にある場合、Piecewise Control ウィンドウの Extrapolate Boundary Control Points(境界のコントロールポイントを外挿する)アイコンを使って、 オブジェクトの角に外挿点を自動的に作成できます(点5、6、7、8)。この外挿 された各点の座標はもっとも近くにある三角形の平面を基準にして計算されます。

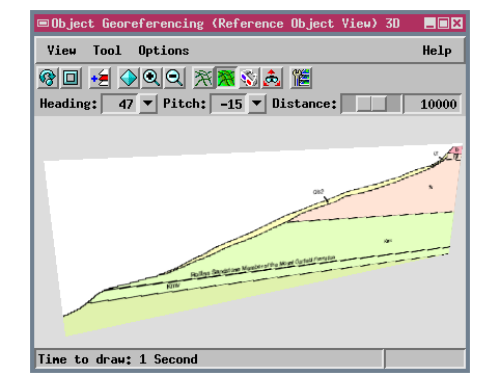

3D ウィンドウでは、マニフォールドを Solid (面塗り:上図) モードあるいはワイヤフレーム モード(三角網のみの鳥瞰図表示)で表示する ことができます。面塗り表示ではコントロール ポイントで作られる三角形の境界の内側にある 部分のみが画面に描画されます(マニフォール ドを3次元で表示する場合はいつもこのような 表示になります)。

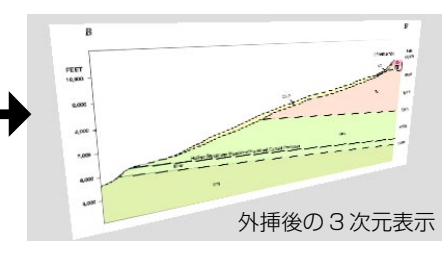

MicroImages, Inc. • 11th Floor - Sharp Tower • 206 South 13th Street • Lincoln, Nebraska • 68508-2010 • USA Voice (402)477-9554 • FAX (402)477-9559 • email info@microimages.com • web www.microimages.com • June 2004 [翻訳] (株) オープンGIS